# For Windows 7 Users

Using the product

Please refer to instructions for Windows Vista users.

### Launching Client Manager V

To launch Client Manager V, navigate through "Start" menu > All Programs > BUFFALO > AirStation Utility > ClientManagerV.

Router mode is not supported on Windows 7. Only client mode is usable. If the WLI-UC-GN is configured in router mode on another computer, and then moved to a Windows 7 computer, it will not function properly. Use the other computer to change the WLI-UC-GN to client mode before using it with Windows 7 computer.

"Router/Client Switch Tool" and "Software Router Setup Tool" are not supported on 64-bit Windows 7.

If Client Manager V doesn't appear in the system tray, click the arrow icon (

#### Verwendung des Produkts

Informationen finden Sie in den Anweisungen für Windows Vista-Benutzer.

# Starten des Client Manager V

Um den Client Manager V zu starten, rufen Sie im Menü "Start" > Alle Programme > BUFFALO > AirStation Utility > ClientManagerV auf.

Der Router-Modus wird unter Windows 7 nicht unterstützt. Lediglich der Client-Modus steht zur Verfügung. Wenn das Modell WLI-UC-GN im Router-Modus auf einem anderen Computer konfiguriert wurde und dann auf einen Computer mit dem Betriebssystem Windows 7 übertragen wird, funktioniert der Betrieb nicht fehlerfrei. Ändern Sie zuerst auf dem alten Computer das Modell WLI-UC-GN in den Client-Modus, bevor Sie es mit einem Computer verwenden, der unter Windows 7 ausgeführt wird.

"Router/Client Switch Tool" und "Software Router Setup Tool" werden in der 64-Bit-Version von Windows 7 nicht unterstützt.

Wird der Client Manager V nicht in der Taskleiste angezeigt, klicken Sie auf das Pfeilsymbol (

# Uso del producto

Consulte las instrucciones para usuarios de Windows Vista.

# Inicio de Client Manager V

Para iniciar Client Manager V, navegue por el menú "Inicio" > Todos los programas > BUFFALO > AirStation Utility > ClientManagerV.

El modo enrutador no es compatible con Windows 7. Solo se puede utilizar el modo cliente. Si se establece el modo enrutador para el WLI-UC-GN en otro equipo, y después se mueve a un equipo con Windows 7, no funcionará correctamente. Use el otro equipo para cambiar el WLI-UC-GN al modo cliente antes de usarlo con un equipo que tenga Windows 7.

"Router/Client Switch Tool" y "Software Router Setup Tool" no son compatibles con la versión de 64 bits de Windows 7.

Si Client Manager V no aparece en la bandeja del sistema, haga clic en el icono de flecha (

#### Dit product gebruiken

Raadpleeg de instructies voor Windows Vista gebruikers.

#### Client Manager V starten

Klik op "Start" > Alle programma's > BUFFALO > AirStation Utility > ClientManagerV om Client Manager V te starten.

De routermodus wordt niet ondersteund in Windows 7. Alleen de clientmodus kan worden gebruikt. Als de WLI-UC-GN op een andere computer is geconfigureerd in de routermodus en vervolgens naar een computer met Windows 7 wordt verplaatst, zal deze niet goed werken. Gebruik de andere computer om de WLI-UC-GN te schakelen naar de clientmodus voordat u de toepassing gebruikt met een computer met Windows 7.

"Router/Client Switch Tool" en "Software Router Setup Tool" worden niet ondersteund in de 64-bits versie van Windows 7.

Als Client Manager V niet wordt weergegeven in het systeemvak, klikt u op het pictogram met de pijl (

# Utilisation du produit

Veuillez vous reporter aux instructions pour les utilisateurs de Windows Vista.

# Lancement de Client Manager V

Pour lancer Client Manager V, accédez au menu

« Démarrer » > Tous les programmes > BUFFALO > AirStation Utility > ClientManagerV.

Le mode routeur n'est pas pris en charge sous Windows 7. Seul le mode client est utilisable. Si le WLI-UC-GN est configuré en mode routeur sur un autre ordinateur, puis déplacé vers un ordinateur exécutant Windows 7, il ne fonctionnera pas correctement. Utilisez l'autre ordinateur pour passer le WLI-UC-GN en mode client avant de l'utiliser avec l'ordinateur exécutant Windows 7.

« Router/Client Switch Tool » et « Software Router Setup Tool » ne sont pas pris en charge par Windows 7 64 bits.

Si Client Manager V n'apparaît pas dans la barre système, cliquez sur l'icône de flèche (

# Utilizzo del prodotto

Fare riferimento alle istruzioni per gli utenti di Windows Vista.

# Avvio di Client Manager V

Per avviare Client Manager V, accedere al menu "Start" > Tutti i programmi > BUFFALO > AirStation Utility > ClientManagerV.

La modalità Router non è supportata su Windows 7. È possibile utilizzare solo la modalità Client. Se WLI-JUC-GN è configurato in modalità router su un altro computer e successivamente trasferito su un computer con Windows 7, non funzionerà correttamente. Utilizzare l'altro computer per cambiare WLI-UC-GN nella modalità Client prima di utilizzarlo con un computer con Windows 7.

"Router/Client Switch Tool" e "Software Router Setup Tool" non sono supportati su Windows 7 a 64 bit.

Se Client Manager V non viene visualizzato nella system tray, fare clic sull'icona della freccia (

# Utilizar o produto

Consulte as instruções para os utilizadores do Windows Vista.

#### Lançar o Client Manager V

Para lançar o Client Manager V, navegue através do menu "Iniciar" > Todos os programas > BUFFALO > AirStation Utility > ClientManagerV.

O Windows 7 não suporta o modo de router. Apenas é possível utilizar o modo cliente. Se o WLI-UC-GN estiver configurado em modo de router num outro computador e depois for transferido para um computador com Windows 7, não funcionará correctamente. Utilize o outro computador para alterar o WLI-UC-GN para o modo cliente antes de o utilizar num computador com Windows 7.

"Router/Client Switch Tool" e "Software Router Setup Tool" não são suportados em Windows 7 a 64 bits.

Se o Client Manager V não aparecer no bandeja do sistema, clique no ícone da seta (

# Använda produkten

Se instruktioner för Windows Vista-användare.

#### Starta Client Manager V

För att starta Client Manager V, navigera genom menyn "Start" > Alla program > BUFFALO > AirStation Utility > ClientManagerV.

Router-läge stöds inte på Windows 7. Endast klientläge kan användas. Om WLI-UC-GN konfigureras i router-läge på en annan dator och sedan flyttas till en dator med Windows 7 kommer den inte att fungera korrekt. Använd en annan dator för att ändra WLI-UC-GN till klientläge innan du använder den första gånger på en dator med Windows 7.

"Router/Client Switch Tool" och "Software Router Setup Tool" stöds inte på 64-bit Windows 7.

Om Client Manager V inte visas i systemfältet, klicka på pilikonen (

# For Windows 7 Users

# Bruke produktet

Les instruksjonene for Windows Vista-brukere.

### Starte Client Manager V

For å starte Client Manager V klikker du på "Start" > Alle programmer > BUFFALO > AirStation Utility > ClientManagerV.

Rutermodus støttes ikke i Windows 7. Kun klientmodus kan brukes. Hvis WLI-UC-GN er konfigurert i rutermodus på en annen datamaskin og deretter flyttet til en Windows 7-maskin, vil det ikke virke slik det skal. Bruk den første datamaskinen til å endre WLI-UC-GN til klientmodus før du bruker det på en Windows 7-maskin.

"Router/Client Switch Tool" og "Software Router Setup Tool" støttes ikke i 64-bits Windows 7.

Hvis Client Manager V ikke vises i systemstatusfeltet, kan du klikke på pilsymbolet (

# Tuotteen käyttäminen

Tutustus Windows Vista -käyttäjiä koskeviin ohjeisiin.

# Client Manager V -ohjelman käynnistäminen

Voit käynnistää Client Manager V -ohjelman valitsemalla "Käynnistä"-valikosta > Kaikki ohjelmat > BUFFALO > AirStation Utility > ClientManagerV.

Reititintilaa ei tueta Windows 7 käyttöjärjestelmässä. Vain asiakastila on käytettävissä. WLI-UC-GN ei toimi oikein, jos sen asetukset määritetään reititintilassa toisessa tietokoneessa ja siirretään sitten Windows 7 tietokoneessen. Siirrä WLI-UC-GN asiakastilaan kyseisessä toisessa tietokoneessa, ennen kuin käytät sitä Windows 7 tietokoneessa.

"Router/Client Switch Tool"- ja "Software Router Setup Tool" -työkalua ei tueta 64-bittisessä Windows 7 käyttöjärjestelmässä.

Jos Client Manager V ei näy ilmaisinalueessa, napsauta nuolikuvaketta

# 產品使用方法

請參閱 Windows Vista 用戶說明書。

# 啓動 Client Manager V

Client Manager V 的函動路徑如下:「開始」功能表 > 所有程式 > BUFFALO > AirStation Utility > ClientManagerV。

WLI-UC-GN 在Windows 7 下不支援分享器模式,只能使用用戶端模式。如果已在另一台電腦配置為分享器模式,再移到一台 Windows 7 電腦上,將無法正常工作。在 Windows 7 電腦上使用WLI-UC-GN 之前,請用另一台電腦將其改為用戶端模式。

64 位元 Windows 7 不支援「Router/Client Switch Tool」和「Software Router Setup Tool」。

若 Client Manager V 未出現在系統匣中,點擊箭頭圖示 ( \_ )

# การใช้ผลิตภัณฑ์

โปรดดูคำแนะนำสำหรับผู้ใช้ Windows Vista

# การเรียกใช้ Client Manager V

หากต้องการเรียกใช้ Client Manager V ให้เลื่อนไปที่เมนู "เริ่ม" > โปรแกรมทั้งหมด > BUFFALO > AirStation Utility > ClientManagerV

Windows 7 ไม่สนับสนุนโหมดเราเตอร์ สามารถใช้ได้เฉพาะโหมด ใคลเอนต์เท่านั้น หากกำหนดค่า WLI-UC-GN ในโหมดเราเตอร์ใน คอมพิวเตอร์เครื่องอื่น จากนั้นจึงย้ายมาใช้ในคอมพิวเตอร์ที่ติดตั้ง Windows 7 WLI-UC-GN จะไม่ทำงานอย่างถูกต้อง ใช้คอมพิวเตอร์ เครื่องอื่นเพื่อเปลี่ยน WLI-UC-GN ให้เป็นโหมดไคลเอนต์ก่อนที่จะ ใช้ในคอมพิวเตอร์ที่ติดตั้ง Windows 7

Windows 7 แบบ 64 บิด ไม่สนับสนุน "Router/Client Switch Tool" และ "Software Router Setup Tool

หาก Client Manager V ไม่ปรากฏขึ้นในชิสเด็มเทรย์

ให้คลิกที่ไอคอนรูปลูกศร ( 🔼 )

# Brug af produktet

Se i instruktionerne til brugere af Windows Vista.

#### Start af Client Manager V

Start Client Manager V ved at navigere gennem menuen "Start" > Alle programmer > BUFFALO > AirStation Utility > ClientManagerV.

Routertilstand understøttes ikke på Windows 7. Der kan kun benyttes klienttilstand. Hvis WLI-UC-GN er konfigureret i routertilstand på en anden computer og derefter flyttes til en computer med Windows 7, vil den ikke fungere korrekt. Brug den anden computer til at indstille WLI-UC-GN til klienttilstand, før den benyttes med Windows 7-computeren.

"Router/Client Switch Tool" og "Software Router Setup Tool" understøttes ikke på 64-bit versionen af Windows 7.

Hvis Client Manager V ikke vises på proceslinjen, skal du klikke på pileikonet (

# 产品用法

请参阅 Windows Vista 用户说明。

### 启动 Client Manager V

Client Manager V 的启动路径如下"开始"菜单 > 所有程序 > BUFFALO > AirStation Utility > ClientManagerV。

WLI-UC-GN 在 Windows 7 下不支持路由器模式,只能使用客户端模 式。如果已在另一台电脑配置为路由器模式,再移到一台 Windows 7 电脑上,将无法正常工作。在 Windows 7 电脑上使用WLI-UC-GN 之 前,请用另一台电脑将其改为客户端模式。

64 位 Windows 7 不支持 "Router/Client Switch Tool"和 "Software Router Setup Tool"。

若 Client Manager V 未出现在系统托盘中,点击箭头图标(\_\_)。

# 제품 사용

Windows Vista 사용자의 경우 아래의 설명을 참조하십시오.

#### Client Manager V 시작하기

Client Manager V 를 시작하려면, "시작" 메뉴 > 모든 프로그램 > BUFFALO > AirStation Utility > ClientManagerV 를 차례대로 누릅니다.

Client Ma라우터 모드는 Windows 7에서 지원되지 않습니다. 클라이언트 모드만 사용할 수 있습니다. WLI-UC-GN을 다른 컴퓨터에서 라우터 모드로 구성한 다음 Windows 7 컴퓨터로 이동할 경우, 제대로 기능하지 않습니다. Windows 7 컴퓨터에서 사용하기 전에 WLI-UC-GN을 클라이언트 모드로 변경하려면 다른 컴퓨터를 사용하십시오.

"Router/Client Switch Tool"과 "Software Router Setup Tool"은 64비트 Windows 7에서 지원되지 않습니다.

nager V 가 시스템 트레이에 나타나지 않을 경우, 화살표 아이콘 ( < )을 클릭하십시오.

استخدام المنتج

لرجاء مراجعة التعليمات الخاصة بمستخدمي نظام Windows Vista.

# بدء تشغیل Client Manager V ِ

لبدء تشغيل Client Manager V، أبحر عبر قائمة " *ابدأ*" > AirStation Utility < BUFFALO < All Programs > ClientManagerV. وضع الموجه غير مدعوم على نظام التشغيل Windows 7. يمكن استعمال وضع العميل فقط.

لن يعمل معد . لن يعمل جهاز WLI-UC-GN بصورة صحيحة إذا تم ضبطه على وضع الموجه على كمبيوتر أخر ثم تم نقله لكمبيوتر نظام تشغيله Windows 7 . جهاز AD-OL-GN لوضع العميل قبل استعماله مع كمبيوتر نظام تشغيله Windows 7 . الأدوات "Router/Client Switch Tool" و "Software Router Setup Tool" غير مدعومة على كمبيوتر نظام تشغيله 7 Windows له خاصية الصورة 64 بت. إذا لم يظهر Client Manager في صينية النظام، انقر أيقونة السهم ( مع ) .